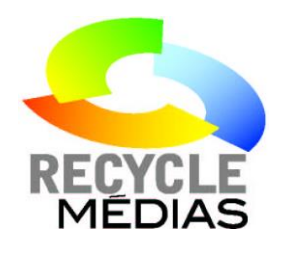

# **GUIDE TO REGISTRATION AND DECLARATION**

#### **BEFORE YOU BEGIN...**

At Step 10, to make your tonnage declaration, you will need the following information:

- 1. The average number of pages in an issue of your newspaper. This number is the same as the true pagination of the newspaper.
- 2. The width and height of the newspaper, measured unopened.
- The basis weight (or grammage) of the newsprint, which is the weight of one cubic metre of newsprint. This information can be provided by your printer; it is expressed in g/m<sup>2</sup>, and will be a figure between 30 and 70.
- 4. The total annual print runs, i.e., the total number of copies marketed during the year.

With this information, you will be able to declare the tonnage; i.e., the number of tonnes of newsprint you produced during the year.

#### \*\*\*REQUEST YOUR TRUE ANNUAL TONNAGE TOTAL FROM YOUR PRINTER.\*\*\*

## CONTENTS

| GUIDE TO REGISTRATION AND DECLARATION        | 1  |
|----------------------------------------------|----|
| STEP 1. CREATE A FOLDER                      | 2  |
| STEP 2. REGISTER                             | 2  |
| STEP 3. CONFIRMATION                         | 3  |
| STEP 4. MY FOLDER                            | 4  |
| STEP 5. LOG IN                               | 4  |
| STEP 6. FORGOT YOUR PASSWORD?                | 5  |
| STEP 7. MY PROFILE                           | 5  |
| STEP 8. MANAGE MY GROUP OF PUBLICATIONS      | 6  |
| STEP 9. VALIDATE                             | 6  |
| STEP 10. TONNAGE DECLARATION                 | 7  |
| STEP 11. SELECT A PUBLICATION                | 8  |
| STEP 12. ENTER THE INFORMATION               | 8  |
| STEP 13. IF YOU HAVE MORE THAN ONE NEWSPAPER | 9  |
| STEP 14. PRINT INFORMATION                   | 9  |
| STEP 15. MATTERS EXCLUDED                    | 9  |
| STEP 16. VALIDATE AND SEND YOUR DECLARATION  | 10 |
| STEP 17. COMPLETING THE DECLARATION          |    |
|                                              |    |

## STEP 1. CREATE A FOLDER

Go to the website, <u>www.recyclemedias.com/en</u>, and choose the "CREATE A FOLDER" link on the right.

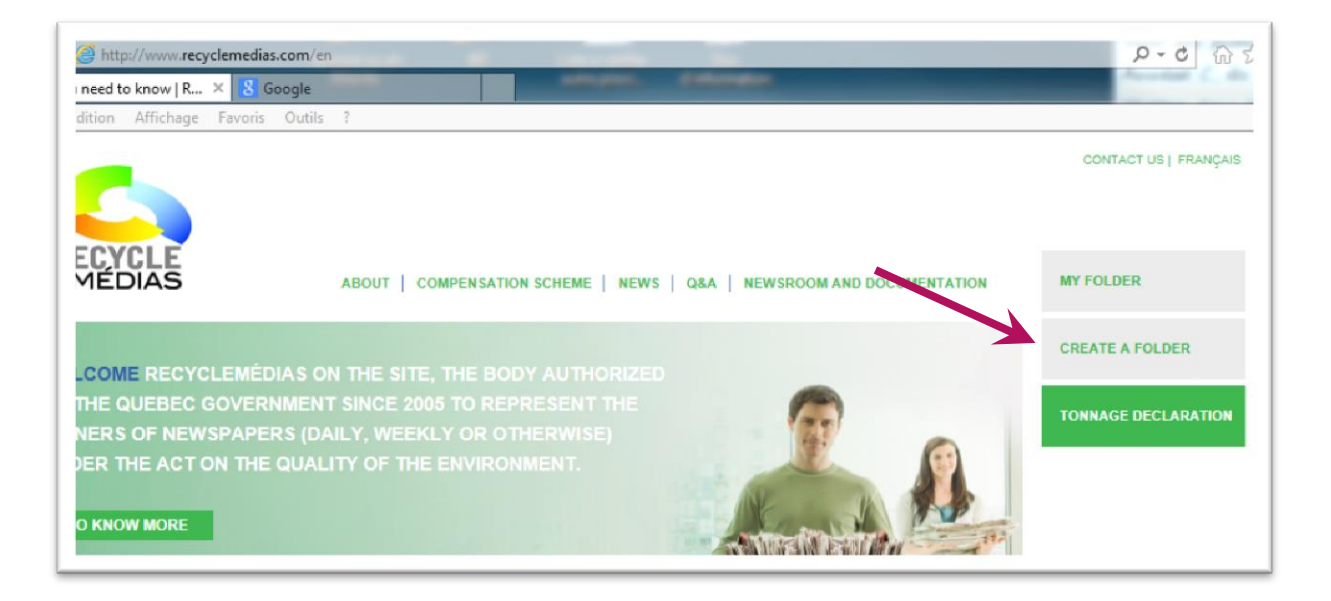

# STEP 2. REGISTER

Complete the information requested. Fields marked with an \* are required. Now click "REGISTER".

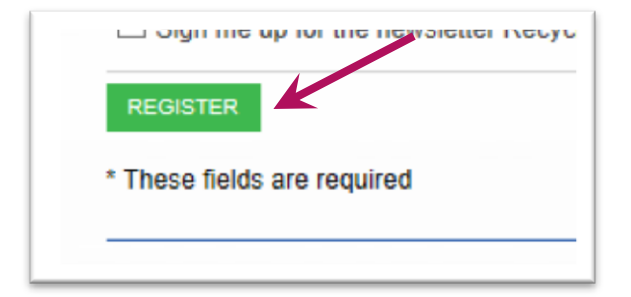

#### **REGISTRATION COMPLETE**

Thank you for creating your account with RecycleMédias. We are now studying your request; confirmation of your username and password will be sent to you via e-mail.

Feel free to get in touch with us for any question you may have about the opening of your account.

# **STEP 3. CONFIRMATION**

After verification of your information, you will receive a confirmation e-mail message with subject line "Completed registration" within 48 hours of your registration. If you do not receive the message within that time period, check your e-mail client's spam folder; it may be there. Otherwise, call us at 514-883-5714.

| Completed registration - Recyclemedias.com                                         | e de réception x                                             |
|------------------------------------------------------------------------------------|--------------------------------------------------------------|
| ■ Recyclemédias<br>à moi ▼                                                         | 12:06 (II y a 0 minute) 📩 🔺 💌                                |
| Thank you for creating your file with RecycleMédias.                               |                                                              |
| Here is the login information you will need to "View your account" and             | to "Declare the tonnage" of your organization.               |
| E-mail address : <u>communication@recyclemedias.com</u><br>Password : rusexe9m     |                                                              |
| Before declaring the number of tonnes of paper you are marketing, do this purpose. | on't forget to add your publications to the list created for |
| Then go to the Declare the tonnage section to complete your file.                  |                                                              |
| Don't hesitate to contact RecycleMédias for any question concerning                | your declaration.                                            |
| The RecycleMédias team<br>(514) 664-5548                                           |                                                              |
|                                                                                    |                                                              |
| RECYCLE<br>MÉDIAS                                                                  |                                                              |

#### STEP 4. MY FOLDER

Go to <u>www.recyclemedias.com</u> and choose the "MY FOLDER" link on the right.

| http://www.recyclemedias.c | com/                                                                  | ) b-d                                   |
|----------------------------|-----------------------------------------------------------------------|-----------------------------------------|
| Edition Affichage Favoris  | Outils ?                                                              | And And And And And And And And And And |
|                            |                                                                       | CONTACT US   FRANÇ                      |
|                            |                                                                       |                                         |
| FCYCLE                     |                                                                       |                                         |
| MÉDIAS                     | ABOUT   COMPENSATION SCHEME   NEWS   Q&A   NEWSROOM AND DOCUMENTATION | MY FOLDER                               |
|                            |                                                                       | Profile                                 |
| ELCOME RECYCLEMÉDI         | AS ON THE SITE, THE BODY AUTHORIZED                                   |                                         |
| THE QUEBEC GOVERN          | MENT SINCE 2005 TO REPRESENT THE                                      | I onnage Declaration                    |
| VNERS OF NEWSPAPER         | S (DAILY, WEEKLY OR OTHERWISE)                                        | Help                                    |

# STEP 5. LOG IN

Enter the e-mail address you used when you registered, along with the password you received; pay attention to the case of the characters (upper- vs. lower-case).

| LOG IN                              |                                                                                                    |
|-------------------------------------|----------------------------------------------------------------------------------------------------|
| Log in to the Recy                  | cleMédias site to view or make changes to your account, or make a tonnage declaration if one is due.                                                             |
| If your company a at 514 664-5548 f | Iready has an account and you wish to change the name of the person in charge of filing reports, please call RecycleMédias<br>o make the change to your records. |
| E-mail address                      | communication@recyclemedias.com                                                                                                    |
| Password                            |                                                                                                    |
|                                     | LOG IN                                                                                                    |
|                                     | CREATE AN ACCOUNT FORGOT PASSWORD?                                                                                                    |
|                                     |                                                                                                    |

## STEP 6. FORGOT YOUR PASSWORD?

If you have forgotten your password, enter your e-mail address and click "FORGOT PASSWORD?"; you will receive an e-mail message containing a new password. You must enter the same e-mail address as when you registered.

| FORGOT Y                               | OUR PASSWORD                                                                                                    |                                                             |
|----------------------------------------|----------------------------------------------------------------------------------------------------|-------------------------------------------------------------|
| To recover or cha<br>receive an automa | nge your password, please enter the e-mail address associa<br>ated e-mail message with instructions on how to proceed. | ted with your account in the space provided below. You will |
| E-mail address                         | communication@recyclemedias.com                                                                                        |                                                             |
|                                        | SEND                                                                                                    |                                                             |

You can change this new password in your profile later.

#### STEP 7. MY PROFILE

Check the information in your profile and make any necessary changes.

## STEP 8. MANAGE MY GROUP OF PUBLICATIONS

You must now manage your group of publications, making sure to enter the names of all publications.

| MANAGE MY GROUP OF PUBLICATIONS                                                                                                    |   |
|----------------------------------------------------------------------------------------------------|---|
| Next, please create a list of the publications held by your company by clicking the button below. Before declaring your tonnage, enable disable publication titles, as applicable, using the button provided. | ж |

For each of your publications, you must:

- 1. Enter the name of the publication;
- 2. State whether the publication frequency: daily, weekly or other (e.g., monthly); and
- 3. Save.

| MANAGE MY GROU                                                             | OF PUBLICATIONS                                                                          |                                            |              |
|----------------------------------------------------------------------------|------------------------------------------------------------------------------------------|--------------------------------------------|--------------|
| Next, please create a list of the p<br>disable publication titles, as appl | ublications held by your company by clicking the bu<br>cable, using the button provided. | utton below. Before declaring your tonnage | e, enable or |
| RecycleMedias Newsweek                                                     | ⊘<br>Weekly ∨                                                                            |                                            | 3<br>SAVE    |
|                                                                            |                                                                                          |                                            |              |

## STEP 9. VALIDATE

IMPORTANT: make sure that all of your marketed publications are activated before clicking "RETURN TO THE TONNAGE TAX."

| MANAGE MY G          | ROUP OF PUBLICATIONS |             |
|----------------------|----------------------|-------------|
| Recycle News         | Weekly 🗸             | Activated   |
| Journal recycle      | Daily 🗸              | Deactivated |
|                      |                      |             |
| ADD A PUBLICATION    |                      |             |
| RETURN TO THE TONNAG | HE TAX               |             |
|                      |                      |             |

# STEP 10. TONNAGE DECLARATION

To make your tonnage declaration, you will need the following information:

- 1. The average number of pages in an issue of your newspaper. This number is the same as the true pagination of the newspaper.
- 2. The width and height of the newspaper, measured unopened.
- 3. The basis weight (or gauge) of the newsprint, which is the weight of one cubic metre of newsprint. This information can be provided by your printer; it is expressed in g/m<sup>2</sup>, and will be a figure between 30 and 70.
- 4. The total annual print runs, i.e., the total number of copies marketed during the year.

With this information, you will be able to declare the tonnage; i.e., the number of tonnes of newsprint you produced during the year.

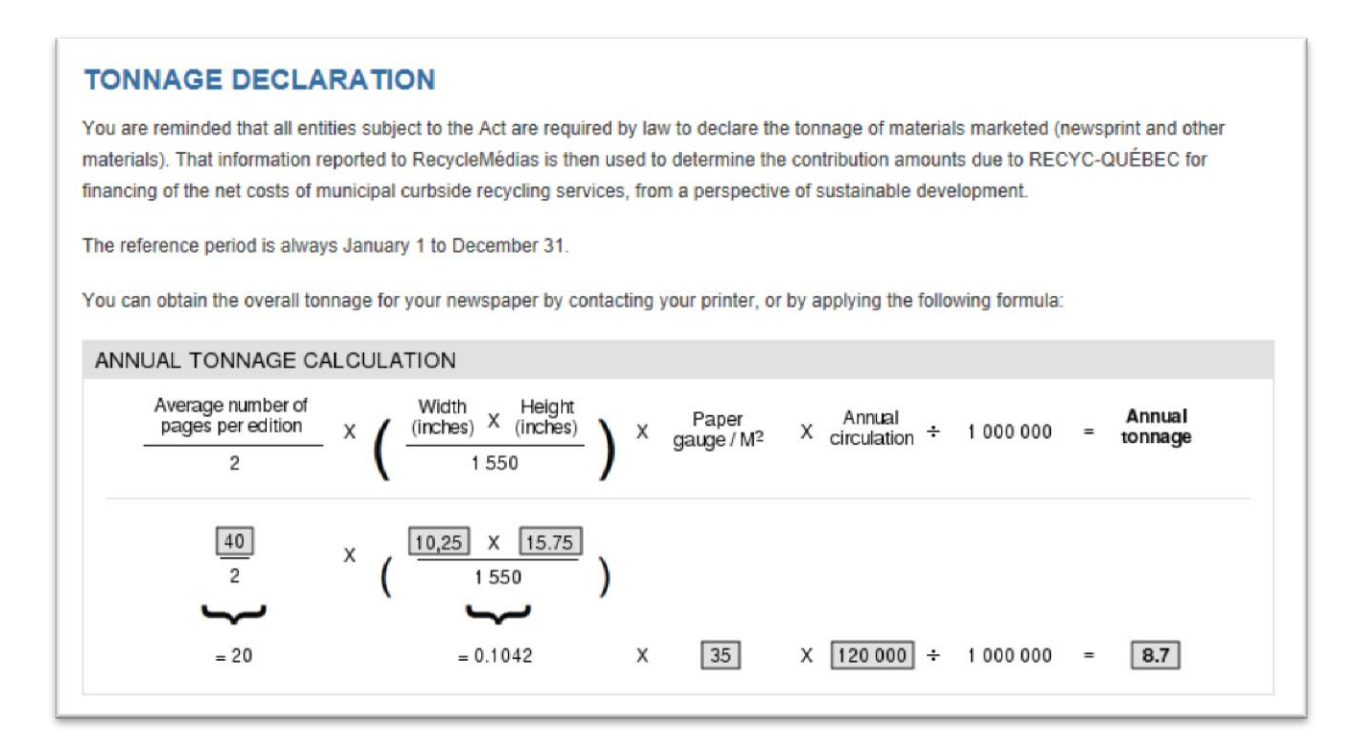

Note that you must perform the calculations yourself. None of the fields calculates totals automatically.

# STEP 11. SELECT A PUBLICATION

Click "SELECT A PUBLICATION" and choose the publication for which you are ready to make your declaration.

| eclaration for the                                | year:                            | 2013 🗸         |
|---------------------------------------------------|----------------------------------|----------------|
|                                                   |                                  |                |
| here is no publication (                          | declared for                     | the year 2013. |
| here is no publication of SELECT A PUBLICATION    | declared for                     | the year 2013. |
| here is no publication of SELECT A PUBLICATION Ad | declared for<br>N<br>d a publica | the year 2013. |

#### STEP 12. ENTER THE INFORMATION

Chose the year for which you are declaring tonnage, enter the data in the appropriate fields, and save your data.

| Publication name | Publication Type | Average<br>number of<br>pages | Size (WxH) in<br>inches | Paper<br>gauge | Annual<br>circulation | Annual<br>Tonnage |   |
|------------------|------------------|-------------------------------|-------------------------|----------------|-----------------------|-------------------|---|
| Recycle News     | Weekly           | 40                            | 10.25 X 15.75           | 35             | 120000                | 8.7               | ø |

You must have made your 2010, 2011 and 2012 tonnage declarations before making your 2013 declaration. If you have nothing to declare for those years, please contact RecycleMédias.

#### STEP 13. IF YOU HAVE MORE THAN ONE NEWSPAPER ...

If you publish more than one newspaper, repeat Steps 11 and 12 for each one.

#### STEP 14. PRINT INFORMATION

You do not have to print out your data as you go. You can print the data for each year separately by clicking "ARCHIVED DECLARATIONS."

| 2010                                 |                                            |                                                                      |                                                                                                    |                                                                                                    |
|--------------------------------------|--------------------------------------------|----------------------------------------------------------------------|----------------------------------------------------------------------------------------------------|----------------------------------------------------------------------------------------------------|
|                                      |                                            |                                                                      |                                                                                                    |                                                                                                    |
| n Type Average<br>number of<br>pages | Size (WxH) in<br>inches                    | Paper<br>gauge                                                       | Annual<br>circulation                                                                                                    | Annual<br>Tonnage                                                                                             |
| 10                                   | 10,25 X 15,75                              | 35                                                                   | 120000                                                                                                    | 8,7                                                                                                    |
|                                      | h Type Average<br>number of<br>pages<br>10 | h Type Average number of pages Size (WxH) in inches 10 10,25 X 15,75 | h Type Average number of pages Size (WxH) in gauge 10 Paper gauge 10 Paper 35 Paper 36 Paper 36 Pape | h Type<br>number of<br>pagesSize (WxH) in<br>inchesPaper<br>gaugeAnnual<br>circulation1010,25 X 15,7535120000 |

## STEP 15. MATTERS EXCLUDED

If you have used other recyclable materials for your newspaper distribution, such as plastic ties or bags, you must provide this information in the appropriate field, including the weight of those materials in tonnes.

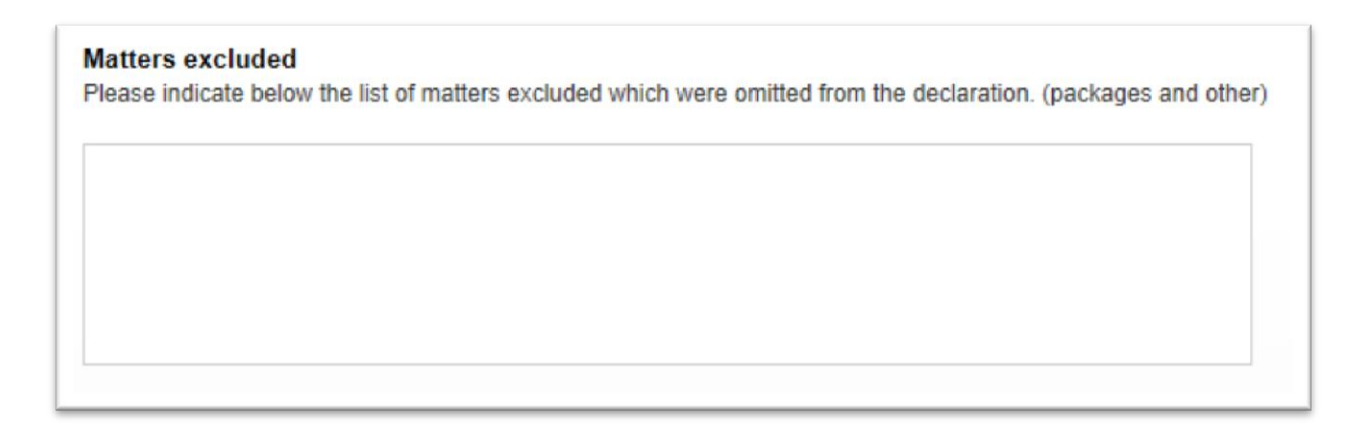

# STEP 16. VALIDATE AND SEND YOUR DECLARATION

You must certify that the information you are providing is true and accurate, and then click "SEND."

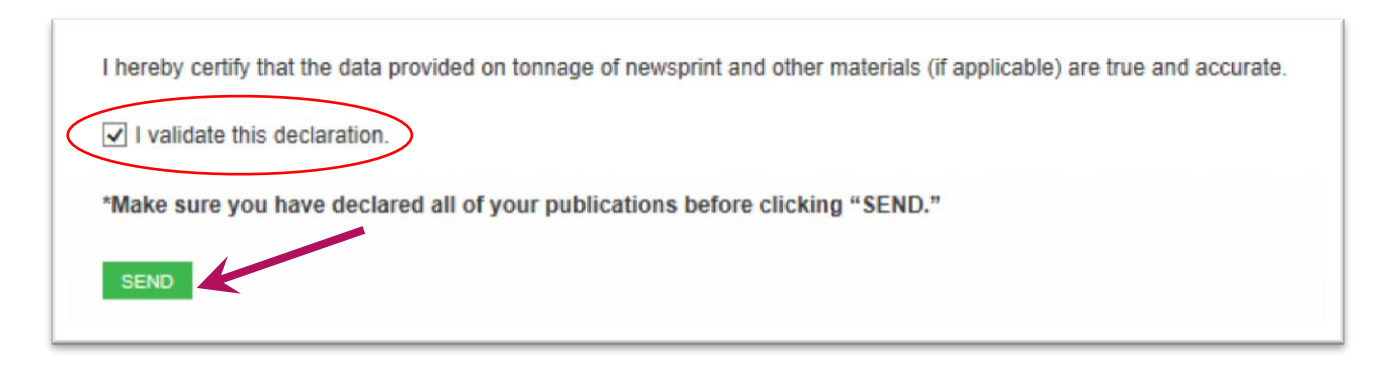

# MAKE SURE YOU HAVE MADE DECLARATIONS FOR ALL OF YOUR PUBLICATIONS BEFORE CLICKING "SEND."

# STEP 17. COMPLETING THE DECLARATION

If you have declared that you marketed fewer than 7 newspapers, and you see the following message along with your data for the current year from Step 14, then you have correctly made your tonnage declaration.

| New declaration                                      | Archived declarations                                                                                            |   |
|------------------------------------------------------|----------------------------------------------------------------------------------------------------|---|
| Your declaration for the                             | ne year 2012 has been successfully transmitted.                                                                  |   |
| All of your declarations<br>error, please contact us | have been submitted. You can view them by choosing the Archived Declarations tab. If you believe you have made a | n |

If you experience problems or you have any questions, you may contact us via e-mail at <u>communication@recyclemedias.com</u> or call us at 514-883-5714.

Thank you very much for your co-operation.